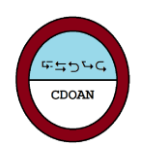

# How To Start Talking to an Outstation over a Network

## Introduction

For new users not familiar with DNP3 or DNP3 test tools, this document describes how to make a basic connection to a TCP/IP capable outstation and to see active communication and point data. There are three things you must know before you start:

- 1. **The IP address of the outstation**. This must be on the same subnet as the processor running the CDOAN-DNP3 application
- 2. **The DNP3 address of the outstation**. This is a 2-octet value in the range of 0 to 65519. You should be able to find this address in the outstation documentation. It may be configurable. In messages sent from the master (CDOAN-DNP3) to the outstation, this is called the destination address. If you cannot find the address, try '1'. While this may not be correct, it is the most common value.
- 3. The DNP3 address that the outstation associated with the master. Again, this is a 2-octet address that should be in the outstation documentation and may be configurable. Some outstations require a specific address. Other outstations do not care. In messages sent from the master (CDOAN-DNP3) to the outstation, this is called the source address If you cannot find the address, try '0'. While this may not be correct, it is the most common value.

### Setup

Once you have this information, start CDOAN-DNP3. In the initial view, enter the IP address of the outstation as described in point 1.

| 🖳 Config                                                                                            |                      |            |                    |                 |
|----------------------------------------------------------------------------------------------------|----------------------|------------|--------------------|-----------------|
| Communication Media<br>Serial TCP (UDP broadcast)<br>TCP Only Dual Endpoint<br>UDP Only TCP and UDP | Master<br>Outstation | IP Address | Network Port 20000 | Font Point Size |

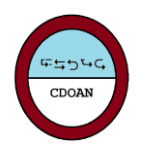

Then select "Configure Sample Master"

| Config                                                                                                |                      |                          |              |                                                        |
|----------------------------------------------------------------------------------------------------|----------------------|--------------------------|--------------|--------------------------------------------------------|
| Communication Media<br>Serial TCP (UDP broadcast)<br>TCP Only Dual Endpoint<br>UDP Only Or CP and UDP | Master<br>Outstation | IP Address 192.168.0.100 | Network Port | Font Point Size                                        |
| Most Recently Loaded Configuration File<br>Most Recently Loaded Comm Messages File                    | C:\Temp\cyg          | just listen.cdn          |              | Configure Sample Master<br>Configure Sample Outstation |
|                                                                                                    |                      | r                        |              |                                                        |

This generates the following menu:

| Configure Master Station Commands                                    |                                                        |  |  |  |  |  |  |
|----------------------------------------------------------------------|--------------------------------------------------------|--|--|--|--|--|--|
| Outstation Address                                                   | 1                                                      |  |  |  |  |  |  |
| Poll Using:<br><ul> <li>Class Data</li> <li>Object Groups</li> </ul> | Add Frozen Accumulators Add Binary and Analog Commands |  |  |  |  |  |  |
| OK Cancel                                                            |                                                        |  |  |  |  |  |  |

Enter the outstation address described in point 2 in the Introduction section. Then select **OK**.

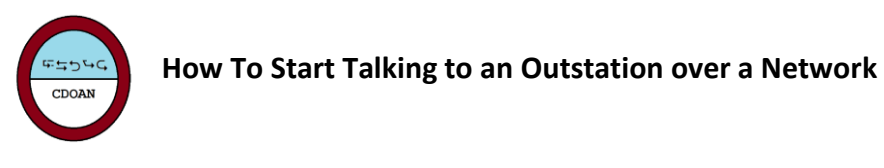

Next, request the DNP3 Parameters view.

| 🔡 CD | OAN  |       |                                                                                                   |        |
|------|------|-------|---------------------------------------------------------------------------------------------------|--------|
| File | Edit | Views | Communication<br>Config<br>DNP3 Parameters<br>Master Config<br>Dutstation Config<br>Communication | Window |
|      |      | -     | Change Events<br>Point Data<br>Trend                                                              |        |

Enter the master address as described in point 3 in the Introduction section.

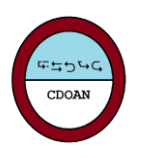

| DA            |     | D - |     |    | have |
|---------------|-----|-----|-----|----|------|
| <br>$D\Gamma$ | VP5 | r d | IDI | ne | lers |

| General                                                                                                    | Outstation Settings                                                                                                |                 |                    |                                                           |              |         |              |       |
|----------------------------------------------------------------------------------------------------|----------------------------------------------------------------------------------------------------|-----------------|--------------------|-----------------------------------------------------------|--------------|---------|--------------|-------|
| Time Base                                                                                                    |                                                                                                    | Static          | Ir                 | nput Object                                               | S            | Events  |              |       |
| Unsolicited                                                                                                    |                                                                                                    | Always<br>Flags | Send In<br>Class 0 | Format                                                    | With<br>Time | Enabled | With<br>Time | Class |
| Keep Alive Timer (0 to disable)                                                                                                    | Binary                                                                                                    |                 |                    |                                                           |              |         | $\checkmark$ | 1     |
| Master Settings                                                                                                    | Counter                                                                                                    |                 |                    | 16-bit                                                    |              |         |              | 3     |
| Request Variation/General                                                                                                    | Frozen                                                                                                    |                 |                    | ) 32-bit                                                  |              |         |              | 3     |
| Any O Flags O No Flags     Time O Relative Time                                                                                                    | Analog                                                                                                    |                 |                    | <ul> <li>16-bit</li> <li>32-bit</li> <li>Float</li> </ul> |              |         |              | 2     |
| Request Variation/Numeric Objects                                                                                                    | Output Objects                                                                                                    |                 |                    |                                                           |              |         |              |       |
| Any () 16-bit () 32-bit () Hoat                                                                                                    | Allow SBO Allow Direct Select/Operate Timeout                                                                      |                 |                    |                                                           |              |         |              |       |
| Source/Destination Addresses                                                                                                    | Binary                                                                                                    | $\checkmark$    |                    | $\checkmark$                                              | 5            |         |              |       |
| Of Master 0                                                                                                    | Analog                                                                                                    |                 |                    |                                                           |              |         |              |       |
|                                                                                                    |                                                                                                    | S               | end Reset Lin      | ık At Startup                                             |              | Analog  | Deadbar      | nd 1  |
| Delay between Select and Operate     0       Broadcast Address     Image: Comparison of the second second | elect and Operate Subset Level Compliance SFFE O FFFD No Restrictions O Level 1 O Level 2 O Level 3 O Single Frame |                 |                    |                                                           |              |         |              |       |

## Ready to Go

You are now ready to start communicating. Select Communication and Master.

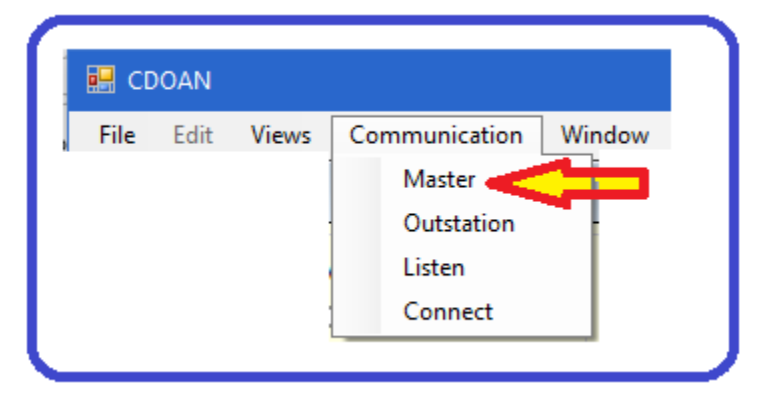

If all goes OK, you should see communication like that below:

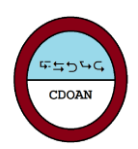

| 00 00 00 00 00 00 00<br>00 00 00 00 00{FF F | 0 00 00 00 00 00 00{FF FF}1E 04<br>F} | 00 00 07 00 00 00 00   | 00 00 00 00 00 00 00 00{3F A0} |             | · · · · · · · · · · · · · · · · · · ·   |
|---------------------------------------------|---------------------------------------|------------------------|--------------------------------|-------------|-----------------------------------------|
| Function                                    | Length Control                        | Source                 | Destination                    |             |                                         |
| Unconfirmed User Da                         | ta 58 DIR:0 PRM:1 FC                  | V:0 1                  | 0                              |             |                                         |
| FIN:1 FIR:1 SEQ:0                           |                                       |                        |                                |             |                                         |
| APPLICATION Layer                           |                                       |                        |                                |             |                                         |
| Function                                    | Control Interna                       | l Indications          |                                |             |                                         |
| Response                                    | FIR:1 FIN:1 CON:0 None se             | t                      |                                |             |                                         |
| Object                                      | Variation                             | Qualifier              |                                |             |                                         |
| 1:Binary input                              | 1:Packed                              | 0x00:Start             | 0, Stop 7                      |             |                                         |
| Index Value                                 | Flags                                 | Index Value            | Flags                          | Index Value | Flags                                   |
| 7-0 0000 0000                               | No flag (Online implied)              |                        | 2                              |             |                                         |
| Object                                      | Variation                             | Qualifier              |                                |             |                                         |
| 20:Counter (running                         | <li>6:16 bit, no flag</li>            | 0x00:Start             | 0, Stop 7                      |             |                                         |
| Index Value                                 | Flags                                 | Index Value            | Flags                          | Index Value | Flags                                   |
| 0 0                                         | No flag (Online implied)              | 1 0                    | No flag (Online implied)       | 2 0         | No flag (Online implied)                |
| 3 0                                         | No flag (Online implied)              | 4 0                    | No flag (Online implied)       | 5 0         | No flag (Online implied)                |
| 6 0                                         | No flag (Online implied)              | 7 0                    | No flag (Online implied)       |             |                                         |
| Object                                      | Variation                             | Qualifier              |                                |             |                                         |
| 30:Analog input                             | 4:16 bit, No flag                     | 0x00:Start             | 0, Stop 7                      |             |                                         |
| Index Value                                 | Flags                                 | Index Value            | Flags                          | Index Value | Flags                                   |
| 0 0                                         | No flag: (Online implied              | ) 1 0                  | No flag: (Online implied)      | 2 0         | No flag: (Online implied)               |
| 3 0                                         | No flag: (Online implied              | ) 4 0                  | No flag: (Online implied)      | 5 0         | No flag: (Online implied)               |
| 6 0                                         | No flag: (Online implied              | ) 7 0                  | No flag: (Online implied)      |             |                                         |
|                                             |                                       |                        |                                |             |                                         |
| MASTER [03-Sep-202]                         | 22:43:05.0551 [TCP]: Read:            | Class data             |                                |             |                                         |
| DATA LINK Frame Byt                         | es (24)                               |                        |                                |             |                                         |
| 05 64 11 C4 01 00 0                         | 0 00{26 41}C0 C1 01 3C 02 06          | 3C 03 06 3C 04 06{10 3 | 26}                            |             |                                         |
| Function                                    | Length Control                        | Source                 | Destination                    |             |                                         |
| Unconfirmed User Da                         | ta 17 DIR:1 PRM:1 FC                  | V:0 0                  | 1                              |             |                                         |
| FIN:1 FIR:1 SEQ:0                           |                                       |                        |                                |             |                                         |
| APPLICATION Layer                           |                                       |                        |                                |             | × * * * * * * * * * * * * * * * * * * * |
|                                             |                                       |                        |                                |             |                                         |

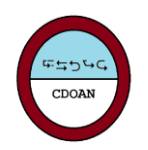

#### How To Start Talking to an Outstation over a Network

You can also see individual point values on the Point Data view.

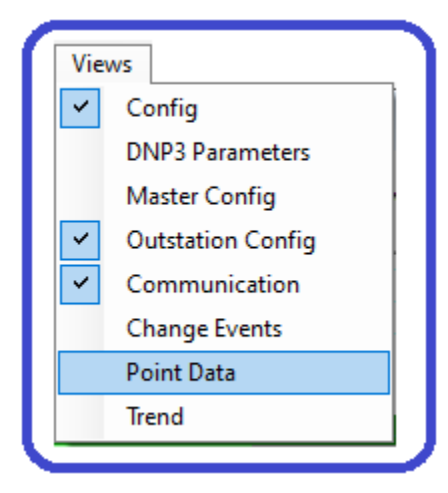

| 📑 Poin | t Data            |       |      |       |                          |                             |
|--------|-------------------|-------|------|-------|--------------------------|-----------------------------|
| Adrs   | Туре              | Index | Name | Value | Time                     | Flags ^                     |
| 1      | Binary Input      | 0     |      | 0     |                          | No flag (Online implied)    |
| 1      | Binary Input      | 1     |      | 1     | 03-Sep-2021 22:47:30.156 | Online                      |
| 1      | Binary Input      | 2     |      | 0     |                          | No flag (Online implied)    |
| 1      | Binary Input      | 3     |      | 0     |                          | No flag (Online implied)    |
| 1      | Binary Input      | 4     |      | 0     |                          | No flag (Online implied)    |
| 1      | Binary Input      | 5     |      | 0     |                          | No flag (Online implied)    |
| 1      | Binary Input      | 6     |      | 0     |                          | No flag (Online implied)    |
| 1      | Binary Input      | 7     |      | 0     |                          | No flag (Online implied)    |
| 1      | Counter (Running) | 0     |      | 0     |                          | No flag (Online implied)    |
| 1      | Counter (Running) | 1     |      | 0     |                          | No flag (Online implied)    |
| 1      | Counter (Running) | 2     |      | 0     |                          | No flag (Online implied)    |
| 1      | Counter (Running) | 3     |      | 0     |                          | No flag (Online implied)    |
| 1      | Counter (Running) | 4     |      | 0     |                          | No flag (Online implied)    |
| 1      | Counter (Running) | 5     |      | 0     |                          | No flag (Online implied)    |
| 1      | Counter (Running) | 6     |      | 0     |                          | No flag (Online implied)    |
| 1      | Counter (Running) | 7     |      | 0     |                          | No flag (Online implied)    |
| 1      | Analog            | 0     |      | 0     |                          | No flag: (Online implied)   |
| 1      | Analog            | 1     |      | 0     |                          | No flag: (Online implied)   |
| 1      | Analog            | 2     |      | 0     |                          | No flag: (Online implied)   |
| 1      | Analog            | 3     |      | 0     |                          | No flag: (Online implied)   |
| 1      | Analog            | 4     |      | 0     |                          | No flaa: (Online implied) * |